TTD - Sobre venda através de Cupom Fiscal.

A necessidade é gerar o valor no campo 'Ajuste a crédito ' no E110 e no E111 com a informação da I.E da filial:

Na tela F051DIS - Cadastros / Controladoria / Tributos / Dispositivos fiscais, o dispositivo deve ficar com o campo Doc. Fiscal igual a não, pois esse dispositivo não será ligado as tabelas dos Cupons Fiscais:

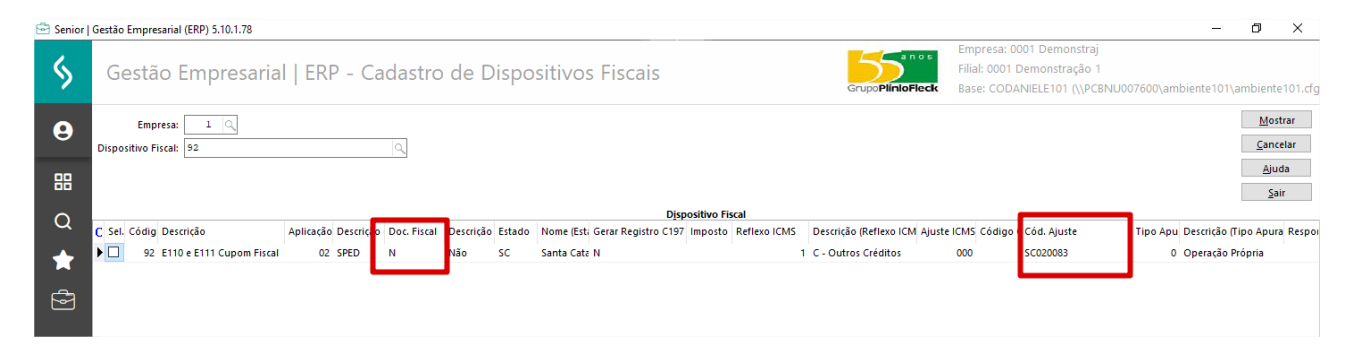

Na estrutura da redução Z não existe campo para informar dispositivo, desta forma será criado uma regra que fará um cursor na tabela E660IRZ ou E660REZ, e todos os cálculos necessários, e o valor final deve ser atribuído a variável IMPNVLRAJS:

No exemplo abaixo passamos o valor fixo:

| Senior | Gesta | o Empresarial (EKP) 5.10.1.78                         |            |      |            |                                         |
|--------|-------|-------------------------------------------------------|------------|------|------------|-----------------------------------------|
| /      |       |                                                       | Empresa: ( | 0001 | Demonstraj |                                         |
| >      | 🖻 E   | ditor                                                 | -          |      | ×          | ionstração 1<br>LE101 (\\PCBNU007600\am |
|        | Arqui | vo Editar Exibir Senior Regra Segurança Seleção Ajuda |            |      |            |                                         |
| 8      |       | 🚵 🖯 🛛 😓 🖾 🖓 🖓 👘 📳 🥻 🖈 🔸 🌾                             |            |      |            |                                         |
|        | Regr  | ajuste apuração ICMS                                  |            |      |            |                                         |
| 88     | 1     | Definir Numero IMPNVLRAJS;                            |            |      | ^          |                                         |
|        |       | IMPNVLRAJS= 14000;                                    |            |      |            |                                         |
| Q      |       |                                                       |            |      |            |                                         |
|        |       |                                                       |            |      |            | d. Ajuste Tipo Apu                      |
| *      |       |                                                       |            |      |            | 020083 0                                |
| _      |       |                                                       |            |      |            |                                         |
|        |       |                                                       |            |      |            |                                         |
|        |       |                                                       |            |      |            |                                         |
|        |       |                                                       |            |      |            |                                         |
|        |       |                                                       |            |      |            |                                         |

Na tela F661PAP - Controladoria / Gestão de Tributos / Operações e Cálculos Fiscais / Cálculos / Parâmetros da Apuração, será:

- Ligado o dispositivo fiscal a regra:
- Informar a descrição que precisa ser listada no E111;

- Essa configuração deve ser feita apenas 1 vez, e a partir daqui será sugerido para os próximos meses.

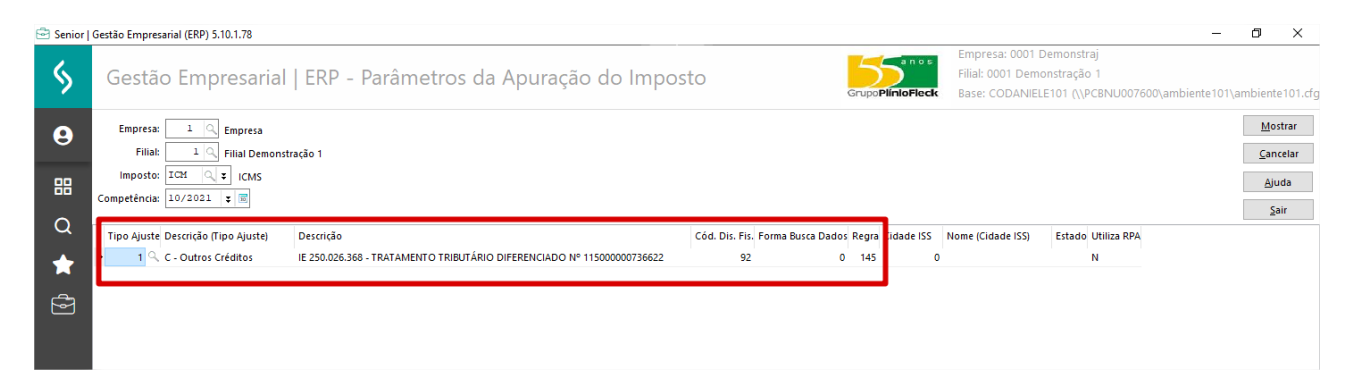

## Apurando o ICMS o valor vem automático:

|    | Filial 1 Grilial Demonstração 1<br>Competência: 10/2021 📧 |                                |                                    |                     |                   |                | Mostrar  | Cancelar          |                |  |
|----|-----------------------------------------------------------|--------------------------------|------------------------------------|---------------------|-------------------|----------------|----------|-------------------|----------------|--|
| 9  |                                                           |                                | ➡ F661118 - Apuração do ICMS — □ > |                     |                   |                | <u>1</u> | <u>D</u> esmarcar | Aj <u>u</u> da |  |
|    |                                                           |                                | In a set of CM I CMS               |                     |                   | Processar      |          | Calcular          | Sair           |  |
| 88 | Listar impost                                             |                                | Período: 01/10/2021 - 31/10/2021   |                     |                   | -              | -        |                   |                |  |
|    |                                                           |                                |                                    |                     |                   |                |          |                   |                |  |
| 0  | Sel. Imposto                                              | Desc. Imposto Períod           |                                    |                     |                   | Aj <u>u</u> da |          |                   | ^              |  |
| ~  | 53 IRPJ Lucro Presumido (SPED)                            |                                | Sair                               |                     |                   | Sair           |          |                   |                |  |
| *  | 555                                                       | IRPJ                           |                                    |                     |                   |                |          |                   |                |  |
|    | 55P                                                       | 55 - Prejuizo                  | Créditos                           |                     |                   |                |          |                   |                |  |
| 9  | □ 55T                                                     | IRPJ Trimestral                | ) T                                |                     | DEDITOS           |                |          |                   |                |  |
|    | 56P                                                       | 56 - Prejuizo                  | Por Entradas:                      | 0,00                | Por Saídas:       | 1.200,00       | 1        |                   |                |  |
|    | □ 56T                                                     | CSLL Trimestral                | 1 Outros Créditos:                 | 14.000,00 Q         | Outros Débitos:   | 0,0(0          |          |                   |                |  |
|    | 63                                                        | Difal Apuração                 | )                                  |                     |                   |                |          |                   |                |  |
|    | 64                                                        | FCP                            | Estorno Débitos                    | 0,010               | Estorno Créditos: | 0,0(2          |          |                   |                |  |
|    | 666                                                       | CSSI                           | / Subtotal:                        | 14.000,00           |                   |                |          |                   |                |  |
|    | 67                                                        | Especial                       | 1 Colds Davis de Antonio           | 0.00                |                   |                |          |                   |                |  |
|    | 68                                                        | Simples Nacional Anexo I 2018  | ) 1                                |                     |                   |                |          |                   |                |  |
|    | 95                                                        | Reg Caixa/Financ (ICMS)        | F661DIS - Aiuster                  | s da Apuração       |                   |                |          | - п х             |                |  |
|    | 97                                                        | livro                          |                                    |                     |                   |                |          |                   |                |  |
|    | 99                                                        | Imposto sobre o estoque        | Imposto: ICM - ICM                 | Imposto: ICM - ICMS |                   |                | Ajuda    |                   |                |  |
|    | C56                                                       | CSLL - Lucro Real SPED         |                                    |                     | Sair              |                |          |                   |                |  |
|    | CBR                                                       | CRB                            |                                    |                     |                   |                |          |                   |                |  |
|    | СМО                                                       | Contribuição Municipal Extra   | Cod. Dis. Fis. Form                |                     |                   |                |          |                   |                |  |
|    | □ co                                                      | COFINS                         | 92                                 | 0 14.000,00         |                   |                |          |                   |                |  |
|    | COF                                                       | Cofins (Cumulativo)            | ) N                                |                     |                   |                |          |                   |                |  |
|    | CS1                                                       | Contribuição Social - Comércio | т                                  |                     |                   |                |          |                   |                |  |
|    | 155                                                       | IRPJ - Lucro Real SPED         | 1 4                                |                     |                   |                |          |                   |                |  |
|    | □ IC2                                                     | Credito Presumido              | ) N                                |                     |                   |                |          |                   |                |  |
|    |                                                           |                                |                                    |                     |                   |                |          |                   |                |  |

Resulta no txt: